# **Overview**

End User Guides > Viewer Guide > Overview

This section provides an overview of the Viewer so you can learn about using the functionality quickly and easily.

- What is the Corecon Viewer?
- Understanding the User Interface
- Viewing Documents
- Interacting with Documents

# What is the Corecon Viewer?

The Corecon Viewer is a web application that lets you view, search, and annotate a large number of document types, including Microsoft Office, Adobe PDF, and more. The Viewer is designed to work on any device with a web browser, including desktop and laptop PCs, tablets and smartphones, and will work using a keyboard and mouse or touch input, all without installing a dedicated app.

# **Understanding the User Interface**

Here is an example of how the Viewer looks:

|                | TAB    | BAR PAGING (                                                                                                    | CONTROLS     |
|----------------|--------|----------------------------------------------------------------------------------------------------|--------------|
|                |        | TOOLBAR                                                                                                    |              |
| View Q, Search | / Anno | tate 🛱 Redact 🐒 E-Sign 🙀                                                                                                    | 4 1 of 5 ▶ ▶ |
| 111 月 ① > 図    |        |                                                                                                    | ⊕ ±          |
|                |        | <section-header><section-header><section-header><section-header><text><text><text></text></text></text></section-header></section-header></section-header></section-header> |              |
|                |        |                                                                                                    |              |
|                |        |                                                                                                    |              |

#### VIEWING TOOLBAR

## **Viewing Documents**

Once a document is loaded in the Viewer, you have the standard features for reading a document, as well as some more advanced features. You can scroll freely through the document, navigate between pages using paging controls, select text, and zoom in and out using a variety of tools, so that you can examine the document in greater detail.

#### **Moving Between Pages**

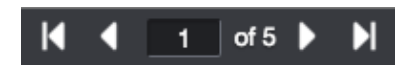

The Viewer's paging controls let you move between pages. Clicking the buttons on the left and right will take you to the first and last page, respectively. The other two buttons will take you back and forth one page at a time. If you want to jump to a specific page, enter the page number into the center input field, and press Enter.

## Zooming & Panning

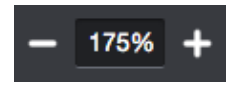

To zoom in or out, press the plus and minus buttons at the bottom of the Viewer. If you need to zoom at a larger increment, press the zoom percentage to see a list of zoom levels:

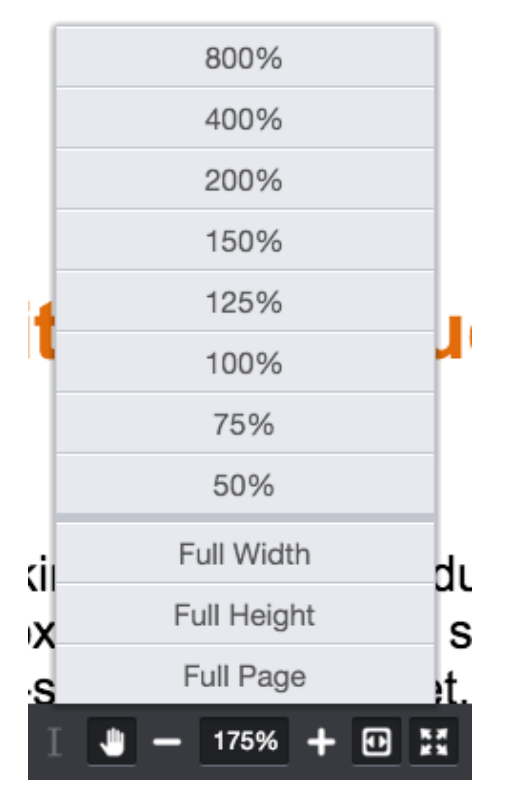

Choose from the list of percentages, or choose Full Width (zoom to the page width), Full Height (zoom to the full page height), and Full Page (make the entire page fit in the Viewer).

For very precise zooming, the Viewer has Magnifier and Rectangle Zoom tools:

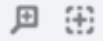

Overview

The Magnifier tool acts like a magnifying glass on a paper document. Selecting this tool, and pressing within the document will magnify that portion of it to see more detail. The Rectangle Zoom tool enables you to press and drag a rectangle around a portion of the document you want to zoom in on. This lets you choose the exact portion of the document you want to focus on.

The Pan tool lets you move the view in a different direction, which is very helpful when you're zoomed in and can't see your whole document. The Pan tool is located at the bottom of the viewer next to the zoom controls:

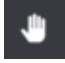

With the Pan tool active, press and drag the cursor in any direction to pan around the document area.

#### **Page Thumbnails**

To see an overview of your document, you can open the Thumbnails panel in the View tab to see small versions of every page in the document:

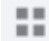

Once this panel is open, you can scroll through all of the pages, and press a thumbnail to immediately jump to that page. There's a slider at the top of the panel that will increase or decrease the size of the thumbnails if you would like to see more or less detail in the thumbnails:

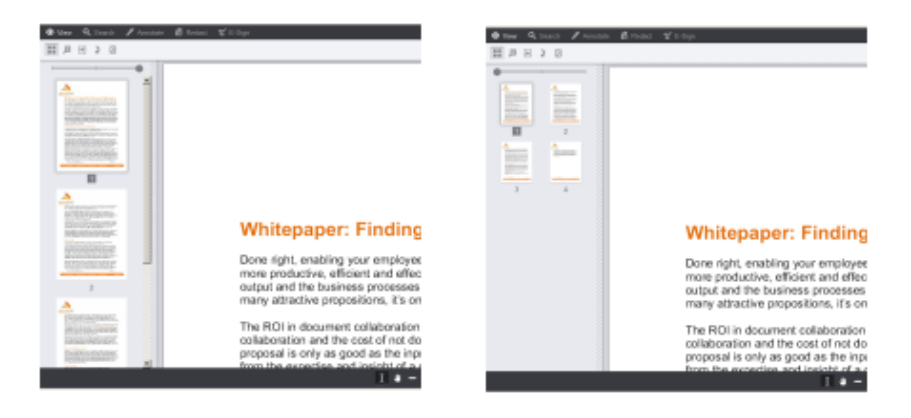

# Interacting with Documents

In addition to being able to view documents, you are also able to draw annotations, redact content, add e-signatures, download, and print documents all without altering the original.

## **Selecting Text**

The Text Selection tool allows you to select text and perform common operations on your selection via the Immediate Action Menu (IAM).

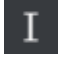

Once selected, press and drag the cursor to select text on a page. When you're finished, release the cursor. If you're using a mouse, a small rectangle with a menu icon appears:

Done right, enabling your employees to collaborate on documents cuts costs by making them more productive, efficient and effective collectively, in addition to improving the quality of their output and the business processes that output supports. It's an attractive proposition, and like many attractive propositions, it's on the other side of a minefield

Hover over this small rectangle, and you will see a list of common actions to perform with this text like Copy, Highlight, Redact, and more:

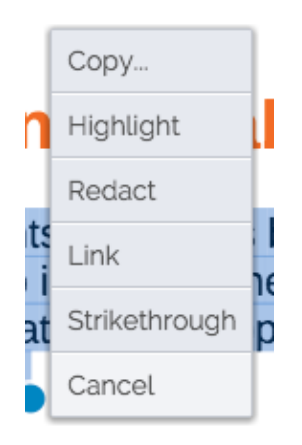

On touch devices, when you release the cursor the IAM will appear at the bottom automatically:

| <b>⊘</b> \       | /iew | •        |   |   | M | ◀ | 1 | of 5 |   | M |
|------------------|------|----------|---|---|---|---|---|------|---|---|
|                  | ¢    | $\oplus$ | 2 | Ş |   |   |   |      | • | Ŧ |
| oft <sup>:</sup> |      |          |   |   |   |   |   |      |   |   |

## eving True Security in a Cloud-Hosted World

#### iction

f a decade of working out the kinks on free, individual user accounts, major commercial yrage services such as Dropbox and Box recently set their sights on the corporate and medium business (SMB) paid-subscription market.

arvic nave a compelling sales story to tell: Use our cloud to store and share your /'s files, especially documents. Save yourself the hassle of managing the repository. apps to make your files easily accessible to those who need to share them, on multiple id devices. And trust us to keep them ure.

. though that story may be to some organizations, it runs aground on two basic truths:

| here are safe                                  | Сору          | fe, there's                        |
|------------------------------------------------|---------------|------------------------------------|
| ocument files                                  | Highlight     | sument                             |
| cal storage a                                  | Redact        | bination of                        |
| ling out to the<br>ne establishin              | Link          | /e had a                           |
| a most comme<br>l as the symb<br>failures. The | Strikethrough | opbox has<br>ry public<br>lational |
|                                                | Cancel        |                                    |

You can choose one of the actions, or press Cancel at the bottom to dismiss the menu.

Il also notice blue text selection handles around the text. If you would like to modify your selection, these handles dragged separately to change the selected text.

#### Searching

The Viewer contains a powerful search feature that will let you find words, phrases, and common bits of content like email addresses and postal codes. Opening the Search tab will display a search input box and search operators like match whole word, match case, and proximity search:

| <b>ا (</b> | liew | , Q    | Search  | 1  | Annotate | 6 | Red | lact | 5              | E-Si | gn |   |   |
|------------|------|--------|---------|----|----------|---|-----|------|----------------|------|----|---|---|
| ≣          | -    | Search | Documen | ıt | ×        | ٩ | 66  | Aa   | $\overline{W}$ | в*   | *E | * | Φ |

Enter a search term into the input box, and press the Search button or press Enter. The search results panel will open, displaying the search results. The search term(s) will also be highlighted on the document itself:

| O View Q Bearch                                                                                                    | ledast 🖞 Elign                                                                                                    | 14 4 1 of 4 1 1 |
|----------------------------------------------------------------------------------------------------|----------------------------------------------------------------------------------------------------|-----------------|
| = cost × Q, 6                                                                                                    | iá Ao 図 8' "E ★ O                                                                                                    |                 |
| 14 Prevults Found.     1     14 Prevults Found.     1     1     1     1     1     1     1     1     1     1     1     1     1     1     1     1     1     1     1     1     1     1     1     1     1     1     1     1     1     1     1     1     1     1     1     1     1     1     1     1     1     1     1     1     1     1     1     1     1     1     1     1     1     1     1     1     1     1     1     1     1     1     1     1     1     1     1     1     1     1     1     1     1     1     1     1     1     1     1     1     1     1     1     1     1     1     1     1     1     1     1     1     1     1     1     1     1     1     1     1     1     1     1     1     1     1     1     1     1     1     1     1     1     1     1     1     1     1     1     1     1     1     1     1     1     1     1     1     1     1     1     1     1     1     1     1     1     1     1     1     1     1     1     1     1     1     1     1     1     1     1     1     1     1     1     1     1     1     1     1     1     1     1     1     1     1     1     1     1     1     1     1     1     1     1     1     1     1     1     1     1     1     1     1     1     1     1     1     1     1     1     1     1     1     1     1     1     1     1     1     1     1     1     1     1     1     1     1     1     1     1     1     1     1     1     1     1     1     1     1     1     1     1     1     1     1     1     1     1     1     1     1     1     1     1     1     1     1     1     1     1     1     1     1     1     1     1     1     1     1     1     1     1     1     1     1     1     1     1     1     1     1     1     1     1     1     1     1     1     1     1     1     1     1     1     1     1     1     1     1     1     1     1     1     1     1     1     1     1     1     1     1     1     1     1     1     1     1     1     1     1     1     1     1     1     1     1     1     1     1     1     1     1     1     1     1     1     1     1     1     1     1     1     1     1     1     1     1     1     1     1     1 | Whitepaper: Finding ROI in Document Collaboration Done right, enabling your employees to collaborate on documents cuts costs by making them more productive, efficient and effective collectively, in addition to improving the quality of their output and the business processes that output supports. It's an attractive proposition, and like many attractive propositions, it's on the other side of a minefeld.                                                                                                    |                 |
| does if cetry your       company when a control       1                                                                                                    | The ROI in document collaboration is found in the difference between the cost of implementing<br>collaboration and the cost of not doing so. What does it cost your company when a contract or<br>proposal is only as good as the input of three workers in one office when it could have benefited<br>from the experities and insight of a dozen experts from across the enterprise? What is the cost<br>of the extra time it takes to finalize a document when workers are collaborating inefficiently via<br>email, or snail mail, or fax? What is the cost to your brand when a custemer or client sees the<br>worng version of a document with outdated information or errors because of a glitch in the flow?<br>What is the cost of making poorer business decisions because decisions makers are literally not<br>'on the same page' of content with strategic and tactical implications? These are the serious<br>costs every entryins must attempt to quantify before counting up the simple nuts and boils<br>expense of a collaboration initiative.<br>Hurdles Between (i)nvestment and (R)eturn |                 |
|                                                                                                    | I a - 1106 + B 11                                                                                                    |                 |

#### **Annotating Documents**

The Viewer allows you to mark up documents using three different categories of annotations: drawing, text, and image. Opening the Annotate tab will show you all various annotation types you can use:

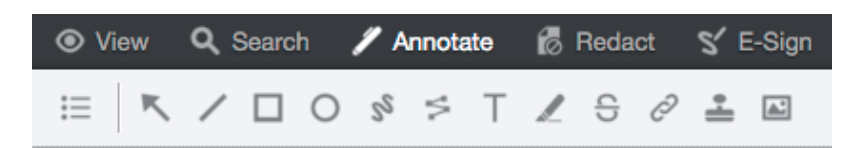

Using these tools, you can add a variety of shapes, highlight text, create links to websites, add images, and more. To add an annotation, press the button for the mark you would like to add. Depending on which tool you've chosen, you might press and drag to add a shape anywhere on the document and of the size you need, or you might select a block of text to add a strikethrough.

Once you have added an annotation, a context menu will appear letting you change different settings for that mark:

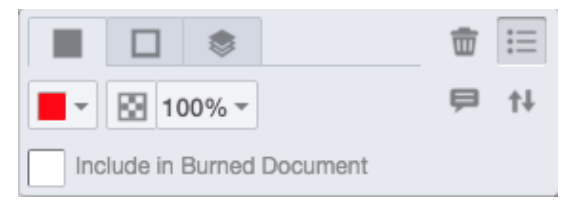

Depending on the mark type, you can change things like color, border thickness, opacity, and layer order, or remove it from the document.

#### Commenting

After annotations, redactions or e-signatures (collectively known as "marks") have been added to a document in the Viewer, it's possible to add, reply, and view comments associated with them.

#### **Adding Comments**

To add comments to marks, select the object (whether it be an annotation, redaction, or e-signature) to show the context menu. Pressing the comment button on the context menu will open the add comment dialog. Type into the input field, and press Done to add your comment (or cancel if you no longer want to add a comment):

| Sample comment text. |        |      |
|----------------------|--------|------|
|                      | Cancel | Done |

#### **Viewing Comments**

To see the comments you or others have added to a document, press the comments button in the toolbar:

Ē

Depending on your screen size or your application's configuration, you will see all comments displayed in full, or in "skinny" mode, where comments are indicated by an icon and are shown only when the indicator is pressed:

|                                                                                                    | Sample comment, text<br>03/17/0016 8:53am |                                                                                                    | Ģ |
|----------------------------------------------------------------------------------------------------|-------------------------------------------|----------------------------------------------------------------------------------------------------|---|
| Whitepaper: Finding ROI in Document Collaboration<br>Does right, enabling your employees to collaborate on documents outs cosh by making them<br>more productive, whose and enables obscicively, in addition to improving the quality of them<br>coded and the holderest production and out in addition to improve the quality of them                                                                                                    | Sample comment text.<br>cb/r 7/2016 & Sam | Whitepaper: Finding ROI in Document Collaboration The processing and program to account of the processing and the processing of the processing of the proces | Ģ |
| The RDL is document obtained within its true difference tension the cost of implementing<br>collaboration and the cost of not strong as. What does it cost provi company when a contrast or<br>proposal is only as good at the input of their exclusions in one of those when it could have benefited<br>from the experiment and margin of a scen reports from across the enterprised "that a the cost<br>of the other is that as it founds and other when the other and are as collaborating indicating the cost<br>of the other is that as it founds and comment when working an exert as collaborating indicating the cost<br>of the other is that its founds as document when working an exercision and indicating the cost<br>of the other is that its founds as document when working an exercision and indicating the cost<br>of the other is that its founds as document when working an exclusion of profile other is the other<br>other is the state of the other is the other is the other other is the other other is the other<br>other is the state of the other is the other is the other other is not the other is the other<br>other is the state of the other is the other other is not as an outpacting in the other other is the other is the other other is the other is the other other is not as the other other is the other is the other is the other is the other is the other other is not as the other other is the other is the other is the other is the other is the other other other is not as the other other other other is the other other other is the other other other other other is not as the other other |                                           | Control of the second second secon    |   |
| while, to start that, to due to the second start the terms because of examples of examples of the second start the second start the second sta                      | Sample comment text.<br>03/77/2016 8:54am | Al-considering without the same of these is region of administrations as assumed     building administration of the same of the same       |   |
| The bankers to effective collaboration are many, challenging and costly, and of a size one might<br>consider tackling only in the potential of nequality starting payoff.<br>But conceptually, collaboration is simple: All it takes is analoing all stakeholders in a document<br>to view and another to read, with tacking that document, and effectively managing versioning<br>and wolfdow. It should be simple: here's simplify if all other and effectively managing versioning<br>and wolfdow. It should be simple: here's they if it not.<br>Teo many documents, of too many different types: Making employees productive means<br>empowers them to use whatever adoctions - and multiton the termitsh - between the termit on the mini-                                                                                                    |                                           | chick de manuel a service de la construcción de la construcción de     |   |

To hide the comments, press the comments button in the toolbar again.

#### **Printing**

Documents can be printed from the Viewer with standard printing options like page size and orientation, as well as options for including annotations, redactions and comments. To start the printing process, press the Print button in the toolbar:

Ē

Standard printing options like page size and which pages to print are shown first. If you would like to see additional options, press the More options button:

| Print                                               |                                                                                                    | × |
|-----------------------------------------------------|----------------------------------------------------------------------------------------------------|---|
| Pages                                               | Orientation                                                                                             |   |
| Print All                                           | Portrait ᅌ                                                                                              |   |
| O Print Current                                     | Paper Size                                                                                              |   |
| 0 1-5, 8, 10-15                                     | Letter                                                                                                  |   |
| Show  Annotations  Redactions  Review Redacted Text | Auto Fit Margins<br>Comments<br>Do Not Print $\diamond$<br>Redaction Reasons<br>Do Not Print $\diamond$ |   |
| Less options 🔺                                      | Print                                                                                                   |   |

Select any of the options you need, and press the Print button. The Viewer will prepare the document for printing and launch your web browser's print window to finish the process.